# Q シリーズ QnU CPU イーサネットドライバ

| 1 | システム構成          | 3    |
|---|-----------------|------|
| 2 | 接続機器の選択         | 8    |
| 3 | 通信設定例           | 9    |
| 4 | 設定項目            | .15  |
| 5 | 使用可能デバイス        | . 19 |
| 6 | デバイスコードとアドレスコード | . 27 |
| 7 | エラーメッセージ        | . 33 |

はじめに

本書は表示器と接続機器(対象 PLC)を接続する方法について説明します。 本書では接続方法を以下の順に説明します。

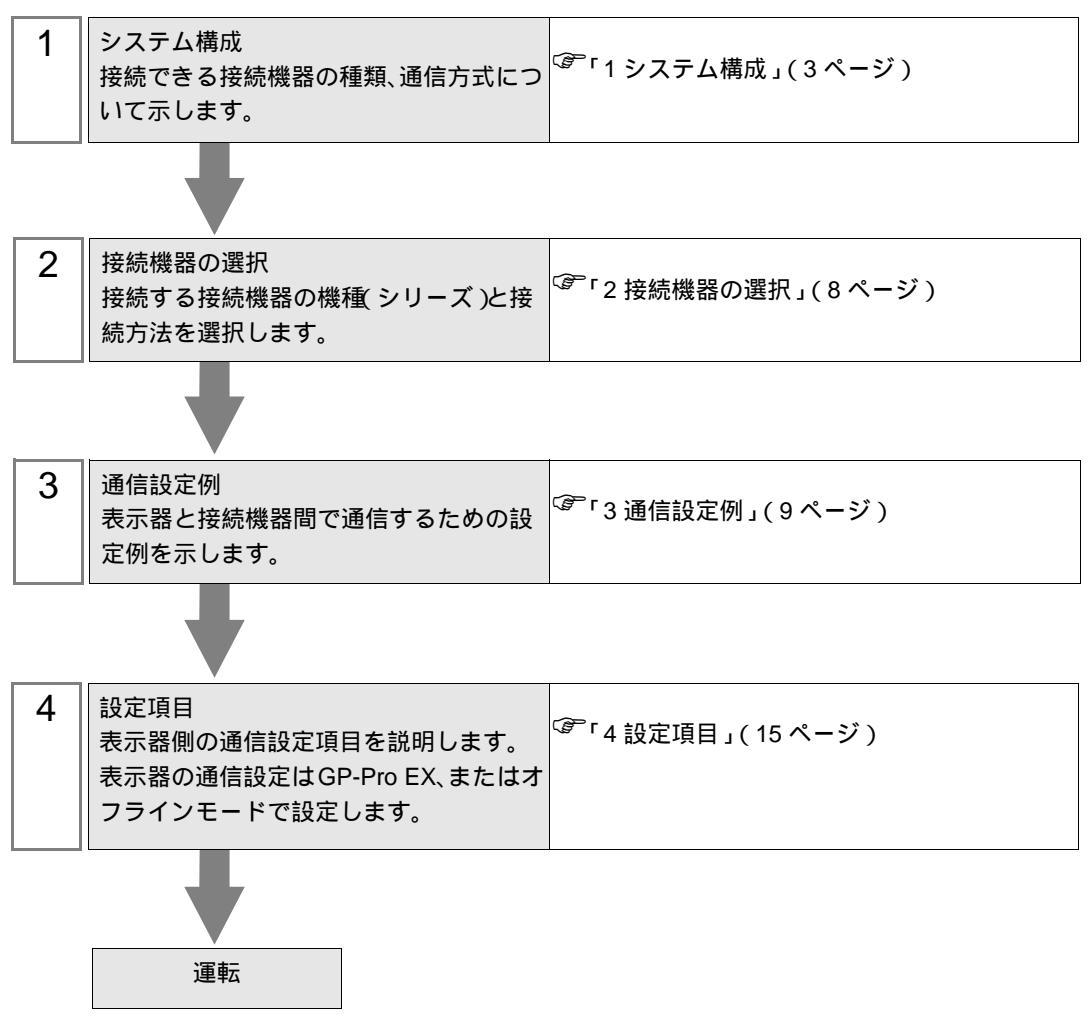

## 1 システム構成

| 三菱電機(株) | )製接続機器と表示器を接続す | する場合のシステム構成を示します。 |
|---------|----------------|-------------------|
|         |                |                   |

| シリーズ             | CPU                                                                                                    | リンク I/F                            | 通信方式            | 設定例              |
|------------------|----------------------------------------------------------------------------------------------------|------------------------------------|-----------------|------------------|
|                  | Q03UDECPU<br>Q04UDEHCPU                                                                                                    |                                    | イーサネット<br>(UDP) | 設定例 1<br>(9ページ)  |
|                  | Q10UDEHCPU<br>Q10UDEHCPU<br>Q13UDEHCPU<br>Q20UDEHCPU<br>Q26UDEHCPU                                                                                 | CPU ユニット上のイーサ<br>ネットコネクタ           | イーサネット<br>(TCP) | 設定例 2<br>(12ページ) |
|                  | Q03UDCPU<br>Q04UDHCPU<br>Q06UDHCPU<br>Q10UDHCPU<br>U-ズイーサネット内蔵ユニ<br>バーサルモデル QCPU<br>のイーサネットコネクタLSEC-QQ13UDHCPU<br>Q20UDHCPU<br>Q26UDHCPUイーサネットウスクタ | イーサネット内蔵ユニ                         | イーサネット<br>(UDP) | 設定例 1<br>(9ページ)  |
| MELSEC-Q<br>シリーズ |                                                                                                    | バーサルモデル QCPU 上<br>のイーサネットコネクタ<br>1 | イーサネット<br>(TCP) | 設定例 2<br>(12ページ) |
|                  | Q02CPU<br>Q02HCPU                                                                                                    | イーサネット内蔵ユニ<br>バーサルモデル OCPU 上       | イーサネット<br>(UDP) | 設定例 1<br>(9ページ)  |
|                  | Q06HCPU<br>Q12HCPU<br>Q25HCPU                                                                                                    | のイーサネットコネクタ<br>2                   | イーサネット<br>(TCP) | 設定例 2<br>(12ページ) |
|                  | Q172DCPU                                                                                                    | イーサネット内蔵ユニ<br>バーサルモデル QCPU 上       | イーサネット<br>(UDP) | 設定例1<br>(9ページ)   |
|                  | Q173DCPU                                                                                                    | のイーサネットコネクタ<br>3                   | イーサネット<br>(TCP) | 設定例 2<br>(12ページ) |

 ユニバーサルモデル QCPU (Q03UDCPU、Q04UDHCPU、Q06UDHCPU、Q10UDHCPU、Q13UDHCPU、Q20UDHCPU、Q26UDHCPU)は表示器と直接接続することができないため、 マルチ CPU システムで使用してください。

 ハイパフォーマンス QCPU (Q02CPU、Q02HCPU、Q06HCPU、Q12HCPU、Q25HCPU) は表 示器と直接接続することができないため、マルチ CPU システムで使用してください。

3 モーション CPU (Q172DCPU、Q173DCPU) は表示器と直接接続することができないため、マルチ CPU システムで使用してください。

## 接続構成

- Ethernet ケーブルはストレートケーブルを使用してください。
   接続機器と表示器を直接 Ethernet ケーブルで接続する場合は、クロスケーブルも使用できます。
- 1:1 接続
- < HUB 接続 >

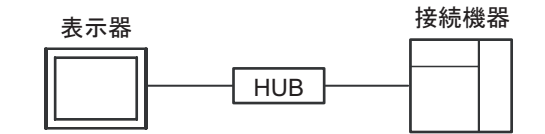

< 直接接続 >

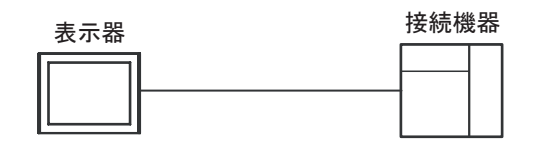

• 1:n 接続

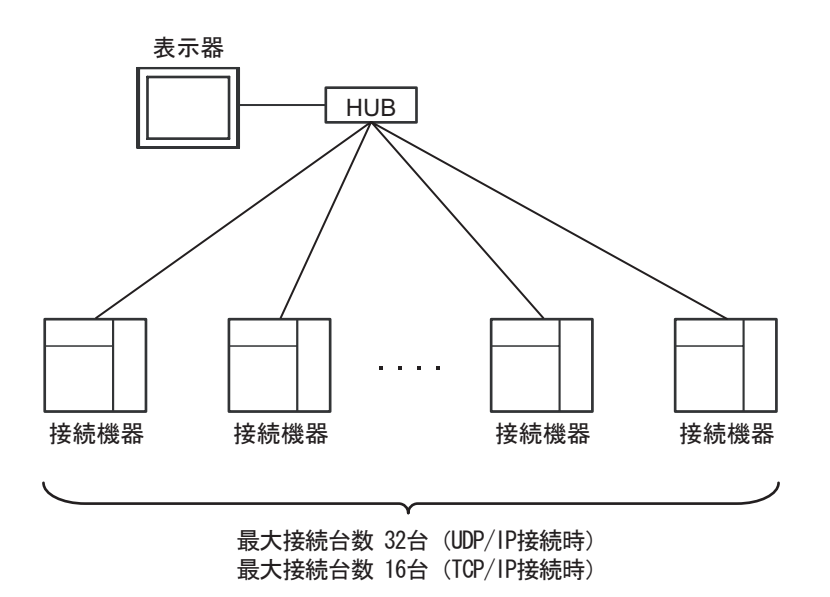

• n:1 接続

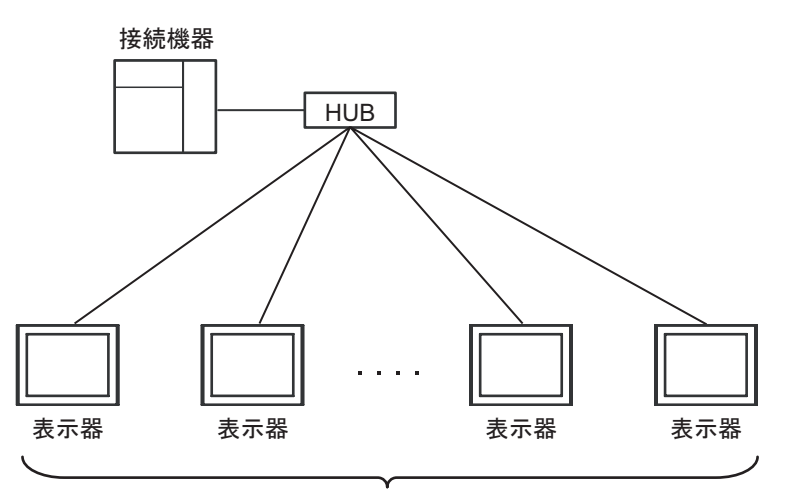

最大接続台数 16台

 Ver.1.12.02 以降のドライバで UDP 通信を行う場合は複数の表示器が一度に通信を開始しないように設定してください。

 一度に通信を開始すると通信処理の負荷が大きくなり、正常に通信しない可能性があります。
 以下の内容を確認してください。

 システムを起動する際は表示器の起動前に接続機器を起動してください。表示器の起動時は次の設定を行ってください。なお、運転中に接続機器を再起動またはリセットする場合は一度すべての表示器を OFF にする必要があります。
 すべての表示器を一度に起動する場合 GP-Pro EX の本体設定 [スタートタイム]の設定が各表示器で異なるよう調整してください。
 表示器を個別に起動する場合 GP-Pro EX の本体設定 [スタートタイム]の設定が短い表示器から起動してくださ

L١。

• n:m 接続

最大接続台数 接続機器1台につき16台

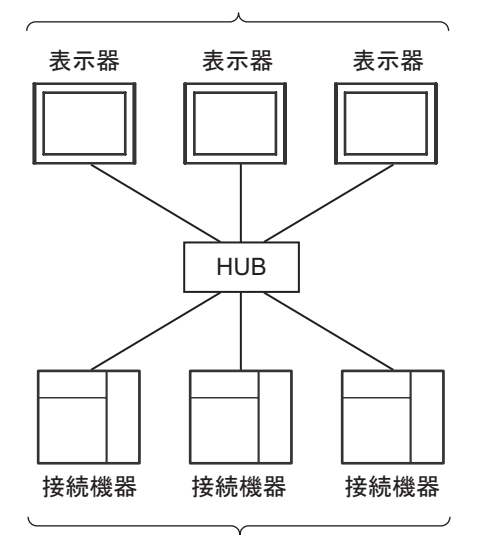

最大接続台数 32台 (UDP/IP接続時) 最大接続台数 表示器1台につき16台 (TCP/IP接続時)

 MEMO
 ・ Ver.1.12.02 以降のドライバで UDP 通信を行う場合は複数の表示器が一度に通信を開始しないように設定してください。

ー度に通信を開始すると通信処理の負荷が大きくなり、正常に通信しない可能性が あります。

以下の内容を確認してください。

システムを起動する際は表示器の起動前に接続機器を起動してください。表示器の 起動時は次の設定を行ってください。なお、運転中に接続機器を再起動またはリ セットする場合は一度すべての表示器を OFF にする必要があります。

- すべての表示器を一度に起動する場合
   GP-Pro EX の本体設定 [スタートタイム]の設定が各表示器で異なるよう調整してください。
- 表示器を個別に起動する場合
   GP-Pro EX の本体設定[スタートタイム]の設定が短い表示器から起動してください。

マルチ CPU システム

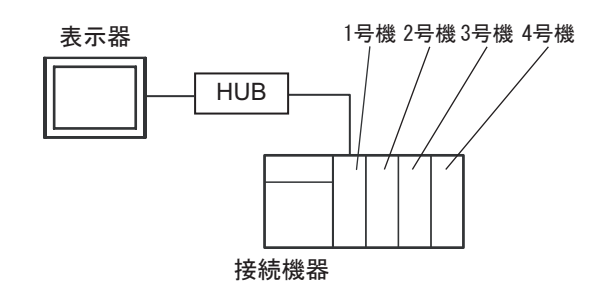

 MEMO
 CPU の号機番号は CPU スロットを 1 号機、1 号機から右に 2 号機、3 号機、4 号機 と割り付けられています。

マルチ CPU システムでは直接接続していない CPU ヘアクセスすることができます。
 マルチ CPU システムに使用できる接続機器については接続機器のマニュアルを参照してください。

## 2 接続機器の選択

表示器と接続する接続機器を選択します。

| 💰 ブロジェクトファイルの新規作成 | × sector and sector and sector an |
|-------------------|----------------------------------------------------------------------------------------------------|
| GZ-ZCO            | 接続機器                                                                                                    |
|                   | メーカー 三菱電機(株)                                                                                                    |
|                   | シリーズ Q シリーズ QnU CPU イーサネット                                                                                                    |
|                   | 「システムエリアを使用する  この接続機器のマニュアルを見る                                                                                                    |
|                   |                                                                                                    |
|                   | ポート <mark>イーサネット(UDP) ▼</mark>                                                                                                    |
|                   | 腰器接続マニアルへ                                                                                                    |
|                   |                                                                                                    |
| Ē                 | Ra (B) 通信設定 ロジック画面作成 ベース画面作成 キャンセル                                                                                                    |

| 設定項目       | 設定内容                                                                                                    |  |  |
|------------|----------------------------------------------------------------------------------------------------|--|--|
| メーカー       | 接続する接続機器のメーカーを選択します。「三菱電機(株)」を選択します。                                                                                                    |  |  |
| シリーズ       | 接続する接続機器の機種(シリーズ)と接続方法を選択します。「Q シリーズ<br>QnU CPU イーサネット」を選択します。<br>「Q シリーズ QnU CPU イーサネット」で接続できる接続機器はシステム構成で確<br>認してください。<br><sup>(GP</sup> 「1 システム構成」(3ページ) |  |  |
|            | 表示器のシステムデータエリアと接続機器のデバイス(メモリ)を同期させる場合にチェックします。同期させた場合、接続機器のラダープログラムで表示器の<br>表示を切り替えたりウィンドウを表示させることができます。                                                    |  |  |
| システムエリアを使用 | 参照:GP-Pro EX リファレンスマニュアル付録「LS エリア(ダイレクトアクセ<br>ス方式専用エリア )」                                                                                                   |  |  |
| する<br>     | この設定は GP-Pro EX、または表示器のオフラインモードでも設定できます。<br>参照:GP-Pro EX リファレンスマニュアル「本体設定(システムエリア設定)<br>の設定ガイド」<br>参照:保守/トラブル解決ガイド「本体設定-システムエリア設定」                          |  |  |
| ポート        | 接続機器と接続する表示器のポートを選択します。                                                                                                    |  |  |

## 3 通信設定例

(株) デジタルが推奨する表示器と接続機器の通信設定例を示します。

#### 3.1 設定例1

GP-ProEX の設定

#### 通信設定

設定画面を表示するには、ワークスペースの[システム設定ウィンドウ]から[接続機器設定]を選択 します。

| 接続機器1            |                                      |                        |
|------------------|--------------------------------------|------------------------|
| 概要               |                                      | 接続機器変更                 |
| メーカー 三菱電機(株)     | シリーズ Q シリーズ QnU CPU -                | イーサネット ポート イーサネット(UDP) |
| 文字列データモード 2      | <u>変更</u>                            |                        |
| 通信設定             |                                      |                        |
| ポート番号 102        | 4                                    |                        |
| タイムアウト 3         | (sec)                                |                        |
| IJ <b>ト</b> ライ 2 |                                      |                        |
| 送信ウェイト 0         |                                      |                        |
| 機器別設定            |                                      |                        |
| 接続可能台数 32台 📷     | 設定                                   |                        |
| 1 PLC1           | ==================================== |                        |
|                  |                                      |                        |
|                  |                                      |                        |
| i要 • クロス·        | ケーブルで直接接続(1:1 接続 )                   | する場合は[タイムアウト]を6(se     |
| 上に設定             | 定する必要があります。                          |                        |
| ● n·1 = た        | - け n·m 接続する場合け [ タイム う              | アウトュを3(sec)以上 「リトライ    |

- n:1 または n:m 接続する場合は [タイムアウト]を3(sec)以上、[リトライ]を2
   回以上に設定する必要があります。
- 接続機器の初期化処理が完了する前に表示器から通信を行った場合、表示器に通信 エラーが発生する可能性があります。その場合は[タイムアウト]でタイムアウト時 間を調整してください。
   特にマルチ CPU システムでモーション CPU を使用する場合は[タイムアウト]を 10 (sec)以上に調整してください。

機器設定

設定画面を表示するには、[接続機器設定]の[機器別設定]から設定したい接続機器の 🌆 ([設定]) をクリックします。複数の接続機器を接続する場合は、[接続機器設定]の[機器別設定]から 👥 を クリックすることで、接続機器を増やすことができます。

| 💰 個別機器 | 設定             |      |     |    | × |
|--------|----------------|------|-----|----|---|
| PLC1   |                |      |     |    |   |
|        |                |      |     |    |   |
| IPアドレス | 192.           | 168. | 0.  | 1  |   |
|        |                |      |     |    |   |
|        |                |      | 初期  | 設定 |   |
| _      |                |      |     |    |   |
|        | 0K( <u>O</u> ) |      | キャン | セル |   |
|        |                |      |     |    |   |

#### 注意事項

- IP アドレスに関してはネットワーク管理者に確認してください。
- 同一ネットワークで重複する IP アドレスを設定しないでください。
- 個別機器設定の IP アドレスは、接続機器側の IP アドレスを設定してください。
- 表示器の IP アドレスは、表示器のオフラインモードで設定する必要があります。

接続機器の設定

接続機器の通信設定はラダーソフト (GX-Developer Ver.8.68W 以上) で設定します。詳細は接続機器のマニュアルを参照してください。

- 1 ラダーソフトを起動します。
- 2 [プロジェクト]メニューから[新規作成]を選択し、[プロジェクト新規作成]ダイアログボックス を表示します。
- 3 [PC タイプ] から使用する接続機器を選択し、[OK] をクリックします。
- 4 ツリービューの [PC パラメータ] をダブルクリックし、[Q パラメータ設定] ダイアログボックスを 表示します。
- 5 [内蔵 Ethernet ポート設定] タブを選択します。
- 6 [IP アドレス] に「192.168.0.1」を入力します。
- 7 [オープン設定]をクリックし、[内蔵 Ethernet ポートオープン設定]ダイアログボックスを表示します。
- 8 各項目を以下のように設定します。

| プロトコル | オープン方式     |
|-------|------------|
| UDP   | MELSOFT 接続 |

- 9 [設定終了]をクリックします。
- 10 [Q パラメータ設定]ダイアログボックスで[設定終了]をクリックします。
- 11 通信設定を接続機器に転送します。

これで接続機器の設定は完了です。

注意事項

- IP アドレスに関してはネットワーク管理者に確認してください。
- 同一ネットワークで重複する IP アドレスを設定しないでください。

3.2 設定例 2

GP-ProEX の設定

通信設定

設定画面を表示するには、ワークスペースの[システム設定ウィンドウ]から[接続機器設定]を選択 します。

| 接続機器1                                          |                |
|------------------------------------------------|----------------|
| 概要                                             | 接続機器変更         |
| メーカー  三菱電機(株) シリーズ  Q シリーズ QnU CPU イーサネット ボー   | ・ト イーサネット(TCP) |
| 文字列データモード 2 変更                                 |                |
| 通信設定                                           |                |
| ポート番号 1024 🗾 🔽 自動割当                            |                |
| タイムアウト 3 🛨 (sec)                               |                |
| yh <del>5</del> 7 0 🗮                          |                |
| 送信ウェイト 0 💼 (ms) 初期設定                           |                |
| 機器別設定                                          |                |
| 接続可能台数 16台 📷                                   |                |
| No. 1株商26<br>1 PLC1<br>IIPアドレス=192.168.000.001 |                |
|                                                |                |

重要

- クロスケーブルで直接接続(1:1 接続)する場合は[タイムアウト]を6(sec)以上に設定する必要があります。
- n:1 または n:m 接続する場合は [タイムアウト]を3(sec)以上に設定する必要があります。
- 接続機器の初期化処理が完了する前に表示器から通信を行った場合、表示器に通信 エラーが発生する可能性があります。その場合は[タイムアウト]でタイムアウト時 間を調整してください。
   特にマルチ CPU システムでモーション CPU を使用する場合は[タイムアウト]を 10 (sec)以上に調整してください。

機器設定

設定画面を表示するには、[接続機器設定]の[機器別設定]から設定したい接続機器の 🌆 ([設定]) をクリックします。複数の接続機器を接続する場合は、[接続機器設定]の[機器別設定]から 👥 を クリックすることで、接続機器を増やすことができます。

| 💣 個別機器 | 設定             |      |     |    | ×   |
|--------|----------------|------|-----|----|-----|
| PLC1   |                |      |     |    |     |
|        |                |      |     |    | _   |
| IPアドレス | 192.           | 168. | 0.  | 1  | - 1 |
|        |                |      | 初期  | 設定 |     |
|        | 0K( <u>O</u> ) |      | キャン | セル |     |

#### 注意事項

- IP アドレスに関してはネットワーク管理者に確認してください。
- 同一ネットワークで重複する IP アドレスを設定しないでください。
- 個別機器設定の IP アドレスは、接続機器側の IP アドレスを設定してください。
- 表示器の IP アドレスは、表示器のオフラインモードで設定する必要があります。

接続機器の設定

接続機器の通信設定はラダーソフト (GX-Developer Ver.8.68W 以上) で設定します。詳細は接続機器のマニュアルを参照してください。

- 1 ラダーソフトを起動します。
- 2 [プロジェクト]メニューから[新規作成]を選択し、[プロジェクト新規作成]ダイアログボックス を表示します。
- 3 [PC タイプ] から使用する接続機器を選択し、[OK] をクリックします。
- 4 ツリービューの [PC パラメータ] をダブルクリックし、[Q パラメータ設定] ダイアログボックスを 表示します。
- 5 [内蔵 Ethernet ポート設定] タブを選択します。
- 6 [IP アドレス] に「192.168.0.1」を入力します。
- 7 [オープン設定]をクリックし、[内蔵 Ethernet ポートオープン設定]ダイアログボックスを表示します。
- 8 各項目を以下のように設定します。

| プロトコル | オープン方式     |
|-------|------------|
| ТСР   | MELSOFT 接続 |

- 9 [設定終了]をクリックします。
- 10 [Q パラメータ設定]ダイアログボックスで[設定終了]をクリックします。
- 11 通信設定を接続機器に転送します。

これで接続機器の設定は完了です。

注意事項

- IP アドレスに関してはネットワーク管理者に確認してください。
- 同一ネットワークで重複する IP アドレスを設定しないでください。

# 4 設定項目

表示器の通信設定は GP-Pro EX、または表示器のオフラインモードで設定します。 各項目の設定は接続機器の設定と一致させる必要があります。 <sup>☞</sup>「3通信設定例」(9ページ)

 MEMO
 ・ 表示器の IP アドレスは、表示器のオフラインモードで設定する必要があります。

 参照:保守 / トラブル解決ガイド「イーサネット設定」

4.1 GP-Pro EX での設定項目

通信設定

設定画面を表示するには、ワークスペースの[システム設定ウィンドウ]から[接続機器設定]を選択 します。

| 接続機器1                                   |                 |
|-----------------------------------------|-----------------|
| 概要                                      | 接続機器変更          |
| メーカー 三菱電機(株) シリーズ Q シリーズ QnU CPU イーサネット | ポート イーサネット(TCP) |
| 文字列データモード 2 変更                          |                 |
| 通信設定                                    |                 |
| ポート番号 1024 🚍 🔽 自動割当                     |                 |
| タイムアウト 3 芸 (sec)                        |                 |
| UF54 0 🚊                                |                 |
| 送信ウェイト 0 🔆 (ms) 初期設定                    |                 |
|                                         |                 |
| 接続可能台数 16台 📷                            |                 |
| No. 機器名                                 |                 |
|                                         |                 |

| 設定項目   | 設定内容                                                              |
|--------|-------------------------------------------------------------------|
|        | 表示器のポート番号を「1024 ~ 65534」で入力します。[自動割当]にチェックを入れた場合、ポート番号は自動で設定されます。 |
| ポート番号  | MEMO<br>・[自動割当]は[接続方法]で「イーサネット(TCP)」を選択した場合のみ設定で<br>きます。          |
| タイムアウト | 表示器が接続機器からの応答を待つ時間(s)を「1 ~ 127」で入力します。                            |
| リトライ   | 接続機器からの応答がない場合に、表示器がコマンドを再送信する回数を「0~<br>255」で入力します。               |
| 送信ウェイト | 表示器がパケットを受信してから、次のコマンドを送信するまでの待機時間(ms)<br>を「0~255」で入力します。         |

機器設定

設定画面を表示するには、[接続機器設定]の[機器別設定]から設定したい接続機器の 🌇 ([設定]) をクリックします。

複数の接続機器を接続する場合は、[接続機器設定]の[機器別設定]から 👥 をクリックすること で、接続機器を増やすことができます

| 💰 個別機器 | 設定             |            |         | × |
|--------|----------------|------------|---------|---|
| PLC1   |                |            |         |   |
| IPアドレス | 192. 16        | 8. 0.      | 1       |   |
|        |                | 初期         | <b></b> |   |
|        | 0K( <u>0</u> ) | <u>+</u> + | ンセル     |   |

| 設定項目  | 設定内容                                                                                           |
|-------|------------------------------------------------------------------------------------------------|
|       | 接続機器の IP アドレスを設定します。<br>MEMO                                                                   |
| ドアドレス | <ul> <li>IP アドレスに関してはネットワーク管理者に確認してください。</li> <li>同一ネットワークで重複する IP アドレスを設定しないでください。</li> </ul> |

4.2 オフラインモードでの設定項目

参照:保守/トラブル解決ガイド「オフラインモードについて」

通信設定

設定画面を表示するには、オフラインモードの[周辺機器設定]から[接続機器設定]をタッチしま す。表示された一覧から設定したい接続機器をタッチします。

| 通信設定       | 機器設定                            |      |                         |                        |
|------------|---------------------------------|------|-------------------------|------------------------|
| Q シリーズ QnU | CPU イーサネット                      |      | [UDP]                   | Page 1/1               |
|            | ポート番号                           | ○ 固定 | ● 自動<br>1024 ▼ ▲        | ]                      |
|            | タイムアウト(s)<br>リトライ<br>送信ウェイト(ms) |      | 3 ▼ ▲<br>2 ▼ ▲<br>0 ▼ ▲ |                        |
|            |                                 |      |                         |                        |
|            |                                 |      |                         |                        |
|            | 終了                              |      | 戻る                      | 2008/07/03<br>11:48:22 |

| 設定項目   | 設定内容                                                                                                    |
|--------|----------------------------------------------------------------------------------------------------|
| ポート番号  | 表示器のポート番号を設定します。<br>UDP 接続では [固定][自動]の選択に関わらず、入力したポート番号が割り当て<br>られます。<br>TCP 接続では [固定][自動]のいずれかを選択します。[固定]を選択した場合<br>は表示器のポート番号を「1024 ~ 65534」で入力します。[自動]を選択した場<br>合は入力した値に関わらず自動的に割り当てられます。 |
| タイムアウト | 表示器が接続機器からの応答を待つ時間(s)を「1 ~ 127」で入力します。                                                                                                    |
| リトライ   | 接続機器からの応答がない場合に、表示器がコマンドを再送信する回数を「0~<br>255」で入力します。                                                                                                    |
| 送信ウェイト | 表示器がパケットを受信してから、次のコマンドを送信するまでの待機時間<br>(ms)を「0~255」で入力します。                                                                                                    |

## 機器設定

設定画面を表示するには、[周辺機器設定]から[接続機器設定]をタッチします。表示された一覧から設定したい接続機器をタッチし、[機器設定]をタッチします。

| 通信設定       | 機器設定       |         |   | -  |     |                        |
|------------|------------|---------|---|----|-----|------------------------|
| -          |            |         |   | -  |     |                        |
| Q シリーズ QnU | CPU イーサネット | •       |   | [U | DP] | Page 1/1               |
| 接続         | 機器名 PI     | LC1     |   |    |     | •                      |
| IPア        | ドレス        | 192 168 | 0 | 1  |     |                        |
|            |            |         |   |    |     |                        |
|            |            |         |   |    |     |                        |
|            |            |         |   |    |     |                        |
|            |            |         |   |    |     |                        |
|            |            |         |   |    |     |                        |
|            |            |         |   |    |     |                        |
|            |            | -       |   | 6  |     |                        |
|            | 終了         |         |   | 戻る | 5   | 2008/07/03<br>11:48:27 |

| 設定項目    | 設定内容                                                                                           |
|---------|------------------------------------------------------------------------------------------------|
| 接続機器名   | 設定する接続機器を選択します。接続機器名は GP-Pro EX で設定する接続機器の<br>名称です。(初期値 [PLC1])                                |
|         | 接続機器の IP アドレスを設定します。                                                                           |
| IP アドレス | МЕМО                                                                                           |
|         | <ul> <li>IP アドレスに関してはネットワーク管理者に確認してください。</li> <li>同一ネットワークで重複する IP アドレスを設定しないでください。</li> </ul> |

# 5 使用可能デバイス

使用可能なデバイスアドレスの範囲を下表に示します。ただし、実際にサポートされるデバイスの範囲は接続機器によって異なりますので、ご使用の接続機器のマニュアルで確認してください。 接続機器のアドレスは以下のダイアログボックスで入力します。

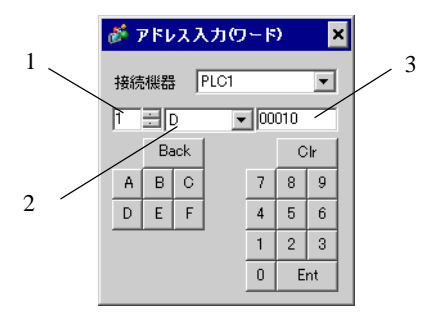

- 5. 号機番号
   通信する CPU の号機番号を「1~4」で選択します。
   シングル CPU システムなど、直接接続している CPU にアクセスする場合は0を選択します。
- 2. デバイス デバイスを設定します。
- 3. アドレス アドレスを設定します。

#### 5.1 Q03UDCPU / Q03UDECPU / Q04UDHCPU / Q04UDEHCPU / 06UDHCPU / 06UDEHCPU / Q10UDHCPU / Q10UDEHCPU / Q13UDHCPU / Q13UDEHCPU / Q20UDHCPU / Q20UDEHCPU / Q26UDHCPU/ Q26UDEHCPU

#### **□** はシステムデータエリアに指定できます。

| デバイス                   | ビットアドレス         | ワードアドレス         | 32<br>bits       | 備考                |
|------------------------|-----------------|-----------------|------------------|-------------------|
| 入力リレー                  | X0000-X1FFF     | X0000-X1FF0     | -                | *** 0             |
| 出力リレー                  | Y0000-Y1FFF     | Y0000-Y1FF0     |                  | ***0              |
|                        | M00000-M32767   | M00000-M32752   |                  | ÷16) <sup>1</sup> |
| 内部リレー                  | M00000-M61439   | M00000-M61424   |                  | ÷16) <sup>2</sup> |
| 特殊リレー                  | SM0000-SM2047   | SM0000-SM2032   |                  | <u>+ 16</u> ]     |
| 保持リレー                  | L00000-L32767   | L00000-L32752   |                  | ÷16)              |
| アナンシェータ                | F00000-F32767   | F00000-F32752   | -                | <u>+ 16</u>       |
| エッジリレー                 | V00000-V32767   | V00000-V32752   |                  | ÷16)              |
| ステップリレー                | S0000-S8191     | S0000-S8176     |                  | ÷16)              |
|                        | B0000-B7FFF     | B0000-B7FF0     |                  | *** 0 1           |
| -<br>-<br>-<br>-       | B0000-BEFFF     | B0000-BEFF0     |                  | <u>***</u> 2      |
| 特殊リンクリレー               | SB0000-SB7FFF   | SB0000-SB7FF0   |                  | ***0              |
|                        | TS00000-TS25023 |                 | [ <b>L / H</b> ] | 1                 |
| ダイマ(接点)<br>            | TS00000-TS25471 |                 |                  | 2                 |
|                        | TC00000-TC25023 |                 |                  | 1                 |
| 91 ( J1 I/)            | TC00000-TC25471 |                 |                  | 2                 |
|                        | SS00000-SS25023 |                 |                  | 1                 |
| 槓昇ダ1 く(按点 <i>)</i><br> | SS00000-SS25471 |                 |                  | 2                 |
|                        | SC00000-SC25023 |                 |                  | 1                 |
| 槓昇ダイマ(コイル)<br>         | SC00000-SC25471 |                 |                  | 2                 |
|                        | CS00000-CS25023 |                 |                  | 1                 |
| カワンダ(接点)<br>           | CS00000-CS25471 |                 |                  | 2                 |
|                        | CC00000-CC25023 |                 | 1                | 1                 |
| カリンタ(コイル)<br>          | CC00000-CC25471 |                 |                  | 2                 |
|                        |                 | TN00000-TN25023 | 1                | 1                 |
| タイマ(現在値)<br>           |                 | TN00000-TN25471 |                  | 2                 |

| デバイス                    | ビットアドレス | ワードアドレス                   | 32<br>bits | 備考                             |
|-------------------------|---------|---------------------------|------------|--------------------------------|
| 建築タノマノ田左は、              |         | SN00000-SN25023           |            | 1                              |
| 槇昇ダ1 マ(現仕値 <i>)</i><br> |         | SN00000-SN25471           |            | 2                              |
|                         |         | CN00000-CN25023           |            | 1                              |
| カリンタ(現任値)               |         | CN00000-CN25471           | ļ          | 2                              |
| データレジスタ                 |         | D0000000-D4212223         |            | B i t F 3                      |
| 特殊レジスタ                  |         | SD0000-SD2047             |            | Bit                            |
| リンクレジスタ                 |         | W000000-W4047FF           |            | Bit                            |
| 特殊リンクレジュタ               |         | SW0000-SW6DFF             |            | Bit F                          |
| 村外リノクレシスタ               |         | SW0000-SW6FFF             |            | $\mathbb{B}$ it $\mathbf{F}$ 2 |
| ファイルレジスタ(通常)            |         | R00000-R32767             |            | Bit                            |
| ファイルレジスタ(連番)            |         | ZR0000000-ZR4184063       |            | Bit                            |
|                         |         | 0R00000-0R32767           |            | Bit                            |
|                         |         | 1R00000-1R32767           |            | Bit                            |
| ファイルレジスタ                |         | 2R00000-2R32767           |            | Bit                            |
| (0R ~ 31R) <sup>4</sup> | :       | :                         |            | •••                            |
|                         |         | 30R00000-30R32767         |            | Bit                            |
|                         |         | 31R00000-31R32767         |            | віт                            |
|                         |         | U3E0-10000-<br>U3E0-24335 |            | Bit                            |
| マルチ CPU 間共有デバイス         |         | U3E1-10000-<br>U3E1-24335 |            | Bit F                          |
| 5                       |         | U3E2-10000-<br>U3E2-24335 |            | Bit F                          |
|                         |         | U3E3-10000-<br>U3E3-24335 |            | вit                            |

- 1 シリアル No. の上 5 桁が "10042" 未満のユニバーサルモデル QCPU の場合
- 2 シリアル No. の上 5 桁が "10042" 以降のユニバーサルモデル QCPU の場合
- 3 システムデータエリアにもマルチ CPU システムの設定が可能です。
- 4 デバイス名の先頭にブロック No. を設定します。これは GP-PRO/PB for Windows との互換用の デバイス表記です。新規でデバイスを指定する場合は、ファイルレジスタ(連番)の使用を推奨し ます。
- 5 マルチ CPU システムを構成する場合、構成台数によって使用できる点数が異なります。
  - 2 台構成: 14k 点以下 3 台構成: 13k 点以下
  - 4 台構成: 13k 点以下
- GP-Pro EX 機器接続マニュアル

MEMO

・ 選択した号機番号によってアドレス表記が異なります。
 < 例 > 号機番号に0を選択した場合:

| D 0010 |      |
|--------|------|
|        | アドレス |
|        | デバイス |

< 例 > 号機番号に1を選択した場合:

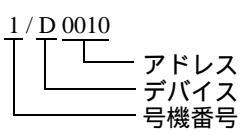

 システムデータエリアについては GP-Pro EX リファレンスマニュアルを参照してく ださい。

参照: GP-Pro EX リファレンスマニュアル付録「LS エリア (ダイレクトアクセス方 式専用エリア )」

• 表中のアイコンについてはマニュアル表記上の注意を参照してください。

<sup>②デ</sup>「表記のルール」

5.2 Q02CPU / Q02HCPU / Q06HCPU / Q12HCPU / Q25HCPU

**□** はシステムデータエリアに指定できます。

| デバイス         | ビットアドレス         | ワードアドレス                 | 32<br>bits | 備考                             |
|--------------|-----------------|-------------------------|------------|--------------------------------|
| 入力リレー        | X0000-X1FFF     | X0000-X1FF0             |            | * * * 0                        |
| 出力リレー        | Y0000-Y1FFF     | Y0000-Y1FF0             |            | * * * 0                        |
| 内部リレー        | M00000-M32767   | M00000-M32752           |            | ÷ 16)                          |
| 特殊リレー        | SM0000-SM2047   | SM0000-SM2032           |            | ÷16)                           |
| 保持リレー        | L00000-L32767   | L00000-L32752           |            | ÷ 16)                          |
| アナンシェータ      | F00000-F32767   | F00000-F32752           |            | ÷ 16)                          |
| エッジリレー       | V00000-V32767   | V00000-V32752           |            | ÷16)                           |
| ステップリレー      | S0000-S8191     | S0000-S8176             |            | ÷16)                           |
| リンクリレー       | B0000-B7FFF     | B0000-B7FF0             |            | <u>***</u> 0                   |
| 特殊リンクリレー     | SB000-SB7FF     | SB000-SB7F0             |            | * * * 0                        |
| タイマ(接点)      | TS00000-TS23087 |                         |            |                                |
| タイマ (コイル)    | TC00000-TC23087 |                         |            |                                |
| 積算タイマ(接点)    | SS00000-SS23087 |                         | _1 /11     |                                |
| 積算タイマ(コイル)   | SC00000-SC23087 |                         | L/H        |                                |
| カウンタ(接点)     | CS00000-CS23087 |                         |            |                                |
| カウンタ(コイル)    | CC00000-CC23087 |                         |            |                                |
| タイマ(現在値)     |                 | TN00000-TN23087         |            |                                |
| 積算タイマ(現在値)   |                 | SN00000-SN23087         |            |                                |
| カウンタ(現在値)    |                 | CN00000-CN23087         |            |                                |
| データレジスタ      |                 | D00000-D25983           |            | <sub>віt</sub> F) <sup>1</sup> |
| 特殊レジスタ       |                 | SD0000-SD2047           | ſ          | <sub>вit</sub> F               |
| リンクレジスタ      |                 | W0000-W657F             |            | <sub>вit</sub> F               |
| 特殊リンクレジスタ    |                 | SW000-SW7FF             |            | <sub>вit</sub> F               |
| ファイルレジスタ(通常) |                 | R00000-R32767           |            | <sub>вit</sub> F)              |
| ファイルレジスタ(連番) |                 | ZR0000000-<br>ZR1042431 |            | Bit                            |

| デバイス                    | ビットアドレス | ワードアドレス           | 32<br>bits | 備考    |
|-------------------------|---------|-------------------|------------|-------|
|                         |         | 0R00000-0R32767   |            | Bit   |
|                         |         | 1R00000-1R32767   |            | Bit   |
| ファイルレジスタ                |         | 2R00000-2R32767   |            | Bit F |
| (0R ~ 31R) <sup>2</sup> | :       | :                 | [L/H]      | :     |
|                         |         | 30R00000-30R32767 |            | Bit F |
|                         |         | 31R00000-31R26623 |            | Bit   |

1 システムデータエリアにもマルチ CPU システムの設定が可能です。

 デバイス名の先頭にブロック No. を設定します。これは GP-PRO/PB for Windows との互換用 のデバイス表記です。新規でデバイスを指定する場合は、ファイルレジスタ(連番)の使用を推 奨します。

MEMO
 ・ 選択した号機番号によってアドレス表記が異なります。
 < 例 > 号機番号に0を選択した場合:

<u>D 0010</u>

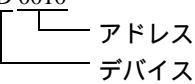

< 例 > 号機番号に1を選択した場合:

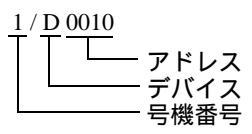

 システムデータエリアについては GP-Pro EX リファレンスマニュアルを参照してく ださい。

参照 : GP-Pro EX リファレンスマニュアル付録「LS エリア(ダイレクトアクセス方 式専用エリア )」

• 表中のアイコンについてはマニュアル表記上の注意を参照してください。

「『「表記のルール」

5.3 Q172DCPU / Q173DCPU

#### **\_\_\_\_\_** はシステムデータエリアに指定できます。

| デバイス                       | ビットアドレス       | ワードアドレス                            | 32<br>bits | 備考                        |  |     |
|----------------------------|---------------|------------------------------------|------------|---------------------------|--|-----|
| 入力リレー                      | X0000-X1FFF   | X0000-X1FF0                        |            | <u>* * *</u> 0            |  |     |
| 出力リレー                      | Y0000-Y1FFF   | Y0000-Y1FF0                        |            | *** 0                     |  |     |
| 内部リレー                      | M00000-M08191 | M00000-M08176                      |            | ÷16)                      |  |     |
| 特殊リレー                      | SM0000-SM2255 | SM0000-SM2240                      |            | ÷16)                      |  |     |
| アナンシェータ                    | F00000-F02047 | F00000-F02032                      |            | ÷16)                      |  |     |
| リンクリレー                     | B0000-B1FFF   | B0000-B1FF0                        |            | ***0                      |  |     |
| データレジスタ                    |               | D0000000-D0008191                  |            | Bit                       |  |     |
| 特殊レジスタ                     |               | SD0000-SD2255                      | Ī          | Bit                       |  |     |
| リンクレジスタ                    |               | W0000-W1FFF                        | L/Hj       | Bit                       |  |     |
|                            |               | U3E0-10000-<br>U3E0-24335          |            | вit                       |  |     |
| マルチ CPU 間共有デバイス            |               | U3E1-10000-<br>U3E1-24335          |            | <sub>вit</sub> F          |  |     |
| 1                          |               |                                    |            | U3E2-10000-<br>U3E2-24335 |  | вit |
|                            |               | U3E3-10000-<br>U3E3-24335          |            | вit F                     |  |     |
| モーションレジスタ (#) <sup>2</sup> |               | %MR00000-<br>%MR12287 <sup>3</sup> |            | Bit                       |  |     |

1 マルチ CPU システムを構成する場合、構成台数によって使用できる点数が異なります。 2 台構成: 14k 点以下

3 台構成: 13k 点以下 4 台構成: 12k 点以下

2 モーション CPU に設定できる CPU の号機番号は 2~4 です。

3 モーション CPU でのデバイス名は#です。

MEMO

・ 選択した号機番号によってアドレス表記が異なります。
 < 例 > 号機番号に0を選択した場合:

| D 0010 |      |
|--------|------|
|        | アドレス |
|        | デバイス |

< 例 > 号機番号に1を選択した場合:

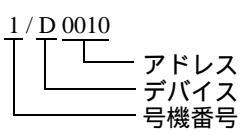

 システムデータエリアについては GP-Pro EX リファレンスマニュアルを参照してく ださい。

参照: GP-Pro EX リファレンスマニュアル付録「LS エリア (ダイレクトアクセス方 式専用エリア )」

• 表中のアイコンについてはマニュアル表記上の注意を参照してください。

<sup>②デ</sup>「表記のルール」

# 6 デバイスコードとアドレスコード

デバイスコードとアドレスコードはデータ表示器などのアドレスタイプで「デバイスタイプ&アドレス」を設定している場合に使用します。

| デバイス  | デバイス名 | デバイスコード<br>(HEX) | アドレスコード        |
|-------|-------|------------------|----------------|
|       | Х     | 0080             |                |
|       | 1/X   | 0180             |                |
| 入力リレー | 2/X   | 0280             | ワードアドレス÷0x10の値 |
|       | 3/X   | 0380             |                |
|       | 4/X   | 0480             |                |
|       | Y     | 0081             |                |
|       | 1/Y   | 0181             |                |
| 出力リレー | 2/Y   | 0281             | ワードアドレス÷0x10の値 |
|       | 3/Y   | 0381             |                |
|       | 4/Y   | 0481             |                |
|       | М     | 0082             |                |
|       | 1/M   | 0182             |                |
| 内部リレー | 2/M   | 0282             | ワードアドレス÷16の値   |
|       | 3/M   | 0382             |                |
|       | 4/M   | 0482             |                |
|       | SM    | 0083             |                |
|       | 1/SM  | 0183             |                |
| 特殊リレー | 2/SM  | 0283             | ワードアドレス÷16の値   |
|       | 3/SM  | 0383             |                |
|       | 4/SM  | 0483             |                |
|       | L     | 0084             |                |
|       | 1/L   | 0184             |                |
| 保持リレー | 2/L   | 0284             | ワードアドレス÷16の値   |
|       | 3/L   | 0384             |                |
|       | 4/L   | 0484             |                |

| デバイス     | デバイス名 | デバイスコード<br>(HEX) | アドレスコード        |
|----------|-------|------------------|----------------|
|          | F     | 0085             |                |
|          | 1/F   | 0185             |                |
| アナンシェータ  | 2/F   | 0285             | ワードアドレス÷16の値   |
|          | 3/F   | 0385             |                |
|          | 4/F   | 0485             |                |
|          | V     | 0086             |                |
|          | 1/V   | 0186             |                |
| エッジリレー   | 2/V   | 0286             | ワードアドレス÷16の値   |
|          | 3/V   | 0386             |                |
|          | 4/V   | 0486             |                |
|          | S     | 0087             |                |
|          | 1/S   | 0187             |                |
| ステップリレー  | 2/S   | 0287             | ワードアドレス÷16の値   |
|          | 3/S   | 0387             |                |
|          | 4/S   | 0487             |                |
|          | В     | 0088             |                |
|          | 1/B   | 0188             |                |
| リンクリレー   | 2/B   | 0288             | ワードアドレス÷0x10の値 |
|          | 3/B   | 0388             |                |
|          | 4/B   | 0488             |                |
|          | SB    | 0089             |                |
|          | 1/SB  | 0189             |                |
| 特殊リンクリレー | 2/SB  | 0289             | ワードアドレス÷0x10の値 |
|          | 3/SB  | 0389             |                |
|          | 4/SB  | 0489             |                |
|          | TN    | 0060             |                |
|          | 1/TN  | 0160             |                |
| タイマ(現在値) | 2/TN  | 0260             | ワードアドレス        |
|          | 3/TN  | 0360             |                |
|          | 4/TN  | 0460             |                |

| デバイス       | デバイス名 | デバイスコード<br>(HEX) | アドレスコード |
|------------|-------|------------------|---------|
|            | SN    | 0062             |         |
|            | 1/SN  | 0162             |         |
| 積算タイマ(現在値) | 2/SN  | 0262             | ワードアドレス |
|            | 3/SN  | 0362             |         |
|            | 4/SN  | 0462             |         |
|            | CN    | 0061             |         |
|            | 1/CN  | 0161             |         |
| カウンタ(現在値)  | 2/CN  | 0261             | ワードアドレス |
|            | 3/CN  | 0361             |         |
|            | 4/CN  | 0461             |         |
|            | D     | 0000             |         |
|            | 1/D   | 0100             |         |
| データレジスタ    | 2/D   | 0200             | ワードアドレス |
|            | 3/D   | 0300             |         |
|            | 4/D   | 0400             |         |
|            | SD    | 0001             |         |
|            | 1/SD  | 0101             |         |
| 特殊レジスタ     | 2/SD  | 0201             | ワードアドレス |
|            | 3/SD  | 0301             |         |
|            | 4/SD  | 0401             |         |
|            | W     | 0002             |         |
|            | 1/W   | 0102             |         |
| リンクレジスタ    | 2/W   | 0202             | ワードアドレス |
|            | 3/W   | 0302             |         |
|            | 4/W   | 0402             |         |
|            | SW    | 0003             |         |
|            | 1/SW  | 0103             |         |
| 特殊リンクレジスタ  | 2/SW  | 0203             | ワードアドレス |
|            | 3/SW  | 0303             |         |
|            | 4/SW  | 0403             |         |

| デバイス         | デバイス名 | デバイスコード<br>(HEX) | アドレスコード |
|--------------|-------|------------------|---------|
|              | R     | 000F             |         |
|              | 1/R   | 010F             |         |
| ファイルレジスタ(通常) | 2/R   | 020F             | ワードアドレス |
|              | 3/R   | 030F             |         |
|              | 4/R   | 040F             |         |
|              | ZR    | 000E             |         |
|              | 1/ZR  | 010E             |         |
| ファイルレジスタ(連番) | 2/ZR  | 020E             | ワードアドレス |
|              | 3/ZR  | 030E             |         |
|              | 4/ZR  | 040E             |         |

| デバイス          | デバイス名      | デバイスコード<br>(HEX) | アドレスコード |
|---------------|------------|------------------|---------|
|               | 0R         | 0010             |         |
|               | 1/0R       | 0110             |         |
|               | 2/0R       | 0210             | ワードアドレス |
|               | 3/0R       | 0310             |         |
|               | 4/0R       | 0410             |         |
|               | 1 <b>R</b> | 0011             |         |
|               | 1/1R       | 0111             |         |
|               | 2/1R       | 0211             | ワードアドレス |
|               | 3/1R       | 0311             |         |
|               | 4/1R       | 0411             |         |
|               | 2R         | 0012             |         |
|               | 1/2R       | 0112             |         |
| ファイルレジスタ      | 2/2R       | 0212             | ワードアドレス |
| (0R ~ 31R)    | 3/2R       | 0312             |         |
|               | 4/2R       | 0412             |         |
|               | :          | :                | :       |
|               | 30R        | 002E             |         |
|               | 1/30R      | 012E             |         |
|               | 2/30R      | 022E             | ワードアドレス |
|               | 3/30R      | 032E             |         |
|               | 4/30R      | 042E             |         |
|               | 31R        | 002F             |         |
|               | 1/31R      | 012F             |         |
|               | 2/31R      | 022F             | ワードアドレス |
|               | 3/31R      | 032F             |         |
|               | 4/31R      | 042F             |         |
|               | 2/%MR      | 0234             |         |
| モーションレジスタ (#) | 3/%MR      | 0334             | ワードアドレス |
|               | 4/% MR     | 0434             |         |

| デバイス            | デバイス名   | デバイスコード<br>(HEX) | アドレスコード |
|-----------------|---------|------------------|---------|
|                 | U3E0-   | 0035             |         |
|                 | 1/U3E0- | 0135             |         |
|                 | 2/U3E0- | 0235             |         |
|                 | 3/U3E0- | 0335             |         |
|                 | 4/U3E0- | 0435             |         |
|                 | U3E1-   | 0036             |         |
|                 | 1/U3E1- | 0136             |         |
| マルチ CPU 間共有デバイス | 2/U3E1- | 0236             |         |
|                 | 3/U3E1- | 0336             |         |
|                 | 4/U3E1- | 0436             |         |
|                 | U3E2-   | 0037             |         |
|                 | 1/U3E2- | 0137             |         |
|                 | 2/U3E2- | 0237             |         |
|                 | 3/U3E2- | 0337             |         |
|                 | 4/U3E2- | 0437             |         |
|                 | U3E3-   | 0038             |         |
|                 | 1/U3E3- | 0138             |         |
|                 | 2/U3E3- | 0238             |         |
|                 | 3/U3E3- | 0338             |         |
|                 | 4/U3E3- | 0438             |         |

## 7 エラーメッセージ

エラーメッセージは表示器の画面上に「番号:機器名:エラーメッセージ(エラー発生箇所)」のよう に表示されます。それぞれの内容は以下のとおりです。

| 項目       | 内容                                                                                                    |
|----------|----------------------------------------------------------------------------------------------------|
| 番号       | エラー番号                                                                                                    |
| 機器名      | エラーが発生した接続機器の名称。接続機器名は GP-Pro EX で設定する接続機器<br>の名称です。(初期値 [PLC1])                                                                                                    |
| エラーメッセージ | 発生したエラーに関するメッセージを表示します。                                                                                                    |
| エラー発生箇所  | エラーが発生した接続機器の IP アドレスやデバイスアドレス、接続機器から受信したエラーコードを表示します。<br>MEMO<br>• IP アドレスは「IP アドレス (10 進数): MAC アドレス (16 進数)」のように表示<br>されます。<br>• デバイスアドレスは「アドレス:デバイスアドレス」のように表示されます。<br>• 受信エラーコードは「10 進数[16 進数]」のように表示されます。 |

エラーメッセージの表示例

「RHAA035:PLC1: 書込み要求でエラー応答を受信しました ( 受信エラーコード :2[02H])」

| MEMO | • 受信したエラーコードの詳細は、接続機器のマニュアルを参照してください。                     |
|------|-----------------------------------------------------------|
|      | <ul> <li>ドライバ共通のエラーメッセージについては「保守/トラブル解決ガイド」の「表</li> </ul> |
|      | 示器で表示されるエラー」を参照してください。                                    |

## 接続機器特有のエラーメッセージ

| エラー番号   | エラーメッセージ                                                               | 内容                                          |
|---------|------------------------------------------------------------------------|---------------------------------------------|
| RHxx128 | ( Node Name ) : 指定した CPU ユニットにアクセ<br>スできませんでした ( アドレス : デバイスアドレ<br>ス ) | 装着されていない CPU 番号に<br>対してアクセスした場合に表示<br>されます。 |